#### ANEXO I

#### Procedimento de solicitação do auxílio no SISAE

Inscrição no Sistema Informatizado de Assistência Estudantil do IFCE - SISAE( www.sisae.ifce.edu.br)

• No primeiro acesso ao SISAE, o/a estudante deverá fazer seu cadastro no link: <u>É aluno e</u> <u>não tem cadastro;</u>

• Após se cadastrar, acessar o sistema na página inicial do sistema com o login (matrícula) e senha cadastrada;

• Após o login, clicar em "Nova Inscrição", selecionar a oferta desejada e clicar em "Avançar";

• Preencher a caracterização sociofamiliar;

• Na caracterização, anexar comprovante de residência atual, comprovante do Bolsa Família (se houver) e comprovante de renda do/a estudante (se exercer atividade remunerada);

• Ao finalizar o preenchimento da caracterização, clicar no ícone "Salvar";

• Na aba "Documentos" em "Escolher arquivo", selecionar o documento correspondente e clicar em "Enviar arquivo" (repetir o processo para todos os documentos);

• Obs.: Cada campo da documentação aceita vários arquivos;

• Verificar se todos os documentos foram enviados e clicar no botão "Avançar" no topo da página;

• Em seguida, revisar e finalizar a inscrição, declarando que aceita os termos do edital e clicando no botão "Finalizar";

• Caso a inscrição tenha sido concluída com sucesso, o/a discente será redirecionado/a para a página de acompanhamento de inscrição, onde constará a oferta solicitada com o status "inscrição efetuada".

#### Acompanhamento de inscrição

• Para observar se sua inscrição foi realizada e acompanhar sua solicitação, o/a estudante deverá verificar a aba "Acompanhamento de Inscrições" no SISAE;

• Caso identifique a falta ou o envio incorreto de documentos, poderá fazer alterações clicando no botão "Ações" da sua inscrição, e em seguida no botão "Documentos", se ainda estiver dentro do período de inscrição;

• No status da inscrição, o/a discente também poderá verificar se há entrevista agendada e passando o cursor em cima do status, poderá visualizar data e hora, caso haja agendamento;

• A partir da data marcada para o resultado parcial do processo, o/a discente poderá consultar o resultado no status da sua inscrição: <u>"Auxílio concedido"</u> (significa que a solicitação foi aceita), "<u>Auxílio indeferido"</u> (solicitação negada) ou "Na lista de espera" (o/ discente atende aos critérios socioeconômicos, mas não se encontra dentro das vagas. O auxílio pode ser concedido no decorrer do semestre, caso surjam novas vagas). Ao passar o "cursor" em cima do status da inscrição, aparecerá o texto do/a assistente social, justificando o parecer.

### Interposição de recurso contra o resultado parcial

• Caso o/a discente tenha auxílio indeferido ou seja colocado em lista de espera, poderá interpor recurso contra resultado parcial do processo, durante o período previsto no edital;

• Na aba de "Acompanhamento de inscrição" no SISAE, clicar no botão "Ações" da sua inscrição e em seguida clicar em "Recurso" (esse botão só aparece durante o prazo para recurso);

• Ao ser direcionado/a para a página de "Editar recurso", escrever os argumentos que justifiquem a reanálise da sua inscrição e clicar em "Salvar";

• Na página de "Documentos", inserir os documentos que julgar necessários para embasar seu pedido de reconsideração e clicar em "Salvar";

• Na aba de "Acompanhamento de inscrição", aparecerá a mensagem "Recurso foi criado com sucesso" e no status da inscrição a mensagem "Aguardando resultado dos recursos". Na data prevista em edital o resultado será divulgado.

• Para mais informações sobre o acesso no SISAE, consultar o Manual do Aluno - SISAE.

#### Problemas técnicos no SISAE

Caso o/a estudante não consiga realizar algum procedimento no SISAE por problemas técnicos, como erros ou indisponibilidades do SISAE, deve abrir chamado junto à Diretoria de Tecnologia da Informação – DGTI do IFCE, seguindo o passo a passo descrito abaixo:

Entrar no site do IFCE: <u>link</u> do site/suap  $\rightarrow$  clicar em Central de Atendimento  $\rightarrow$  Aluno  $\rightarrow$  Tecnologia da Informação  $\rightarrow$  SISAE (Suporte Técnico)  $\rightarrow$ Informar erro ou indisponibilidade no sistema  $\rightarrow$  Descrever em detalhes o problema apresentado

## ANEXO II DECLARAÇÃO DOS MEMBROS DO GRUPO FAMILIAR SEM RENDA OU COM RENDA INFORMAL (maiores de 18 anos)

Declaro para os devidos fins que não possuo vínculo formal de trabalho e minha atual condição de trabalho e renda é a seguinte:

| MEMBROS DO GRUPO FAMILIAR MAIORES DE 18 ANOS (inclusive |       |                                                     |                                                                                                    |                                                                          |                |             |  |  |  |  |
|---------------------------------------------------------|-------|-----------------------------------------------------|----------------------------------------------------------------------------------------------------|--------------------------------------------------------------------------|----------------|-------------|--|--|--|--|
| o/a estudante)                                          |       |                                                     |                                                                                                    |                                                                          |                |             |  |  |  |  |
| Nome Completo                                           | Idade | Grau de<br>parentesco em<br>relação ao<br>estudante | Situação profissional<br>1. Estudante<br>2. Nunca trabalhou<br>3. Desempregado<br>4. Trabalho sem<br>vínculo formal | Caso exerça<br>algum trabalho<br>sem vínculo<br>formal, informe<br>qual. | Renda<br>(R\$) | Assinaturas |  |  |  |  |
|                                                         |       |                                                     |                                                                                                    |                                                                          |                |             |  |  |  |  |
|                                                         |       |                                                     |                                                                                                    |                                                                          |                |             |  |  |  |  |
|                                                         |       |                                                     |                                                                                                    |                                                                          |                |             |  |  |  |  |
|                                                         |       |                                                     |                                                                                                    |                                                                          |                |             |  |  |  |  |
|                                                         |       |                                                     |                                                                                                    |                                                                          |                |             |  |  |  |  |
|                                                         |       |                                                     |                                                                                                    |                                                                          |                |             |  |  |  |  |
|                                                         |       |                                                     |                                                                                                    |                                                                          |                |             |  |  |  |  |
|                                                         |       |                                                     |                                                                                                    |                                                                          |                |             |  |  |  |  |
|                                                         |       |                                                     |                                                                                                    |                                                                          |                |             |  |  |  |  |

Declaro, para os devidos fins, que as informações aqui prestadas são verdadeiras.

/ 2025.

(Local e Data)

Assinatura do/a estudante ou responsável (quando o estudante for menor de idade)

### ANEXO III

# DOCUMENTOS COMPROBATÓRIOS DA SITUAÇÃO DE EMPREGO E RENDA <u>FORMAL</u>

OBSERVAÇÃO: Deverão ser apresentados documentos comprobatórios da situação de emprego e renda para todos os residentes no domicílio com idade igual ou superior a 18 anos que possuem renda (inclusive os documentos comprobatórios da situação de renda do próprio estudante). Verificar em qual das situações abaixo o requerente e o(s) membro(s) da família se enquadra(m).

# 1. PESSOAS COM VÍNCULO EMPREGATÍCIO (CARTEIRA ASSINADA/SERVIDOR PÚBLICO):

- Contra cheque atualizado, com validade de 03(três) meses contados a partir da data de publicação deste edital, OU

- Carteira de Trabalho e Previdência Social, registrada e atualizada (obrigatória a apresentação das seguintes páginas: identificação civil, último contrato de trabalho e a página posterior, atualização salarial);

- Extrato atualizado da conta vinculada do trabalhador no FGTS; e

- Extratos bancários com validade de até 03 (três) meses, contados a partir da data de publicação do edital de auxílios (apresentar os 03 extratos).

# 2. APOSENTADOS, PENSIONISTAS OU BENEFICIÁRIOS DE BENEFÍCIO DE PRESTAÇÃO CONTINUADA (BPC)

- Cópia do extrato de pagamento, constando o valor integral depositado pelo INSS ou órgão equivalente, OU ainda, Extrato bancário que conste o depósito do benefício atualizado, com validade de 03(três) meses contados a partir da data de publicação deste edital;

- Cópia do extrato de pagamento, com validade de 03 (três) meses contados a partir da data de publicação deste edital, constando o valor integral depositado pelo órgão ou Recibo/Extrato, no caso de pensão alimentícia;

OBSERVAÇÃO: O Comprovante atual de aposentadoria, pensão, auxílio doença pode ser obtido no site: http://www3.dataprev.gov.br/cws/contexto/hiscre/index.html

## 3. EMPRESÁRIOS E/OU COMERCIANTES COM EMPRESA LEGALIZADA:

- Cópia da Declaração do Imposto de Renda (último exercício);

### ESTAGIÁRIOS REMUNERADOS:

- Cópia do contrato de estágio ou contra cheque atualizado, com validade de 03(três) meses contados a partir da data de publicação deste edital.

# ANEXO IV DECLARAÇÃO DE RESPONSABILIDADE DAS INFORMAÇÕES PRESTADAS PELO DISCENTE MENOR DE 18 ANOS

| Declaro,               | para               | OS         | devidos           | fins,    | que    | sou     | responsável |       | pelas   | inf  | ormações | prest    | prestadas |        |
|------------------------|--------------------|------------|-------------------|----------|--------|---------|-------------|-------|---------|------|----------|----------|-----------|--------|
|                        |                    |            |                   |          |        |         |             |       |         | _,   | estudant | te do    | ) (       | Curso  |
|                        |                    |            |                   |          |        | m       | atrícula    |       |         |      |          |          | _,        | CPF    |
|                        |                    |            |                   |          | De     | eclaro, | ainda,      | estar | ciente  | de   | que a    | inverac  | idade     | e das  |
| informaçõ<br>IFCE, vig | es, ora<br>ente no | exp<br>mon | ressas, in nento. | nplicará | prejuí | zos co  | nsoante     | no R  | egulame | ento | de Auxíl | lios Est | udan      | tis do |

\_\_\_\_\_, \_\_\_\_ de \_\_\_\_\_ de 2025.

(Local e data)

Assinatura do/a declarante (conforme documento de identificação)